## CONNECTE-TOI À L'ENT Cyber Collège avec DeduConnect

L'accès au cybercollege pour les élèves évolue avec l'authentification via « EduConnect ». Pour cette année, il est possible de se connecter via vos anciens identifiants cybercollege mais **dès la rentrée 2023, l'accès se fera uniquement via Educonnect.** 

| Bienvenue sur Cybercollège, vous souhaitez vous connecter en tant                                                                                                    | J'accède aux services numériques<br>des établissements scolaires                                                                                                    | Pour accéder au portail, vous devez modifier votre mot de passe.          |
|----------------------------------------------------------------------------------------------------|----------------------------------------------------------------------------------------------------|---------------------------------------------------------------------------|
| o Élève ou responsable légal avec EduConnect                                                                                                    | Je simplifie mes accès avec FranceConnect                                                                                                    | Gérer mon compte                                                          |
| ⊖ Elève ou responsable légal sans EduConnect                                                                                                    | Qu'est-ce que FranceConnect?                                                                                                    | Mentions légales Besoin d'aide ?                                          |
| ○ Enseignant                                                                                                    | J'utilise mes identifiants EduConnect                                                                                                    | Clique sur                                                                |
| + Personnel non enseignant                                                                                                    | Saisissez un identifiant                                                                                                    | [ Gérer mon compte                                                        |
| ○ Correspondant ENT                                                                                                    | Mot de passe                                                                                                    |                                                                           |
| • Partenaire ou Invité                                                                                                    | Saisissez un mot de passe                                                                                                    |                                                                           |
| Valider                                                                                                    | Se connecter                                                                                                    |                                                                           |
|                                                                                                    | Denssiene liidentifiest                                                                                                    |                                                                           |
| et sur la mire d'authentification.                                                                                                    | et le mot de passe provisoire                                                                                                    |                                                                           |
| sélectionne                                                                                                    | transmis par ton établissement puis                                                                                                    |                                                                           |
|                                                                                                    |                                                                                                    |                                                                           |
| [ Elève ou responsable légal avec<br>EduConnect ]                                                                                                    | clique sur [ Se connecter ]                                                                                                    |                                                                           |
| [ Elève ou responsable légal avec<br>EduConnect ]                                                                                                    | clique sur [ Se connecter ]                                                                                                    |                                                                           |
| [ Elève ou responsable légal avec<br>EduConnect ]                                                                                                    | Les étapes 2, 3 et 4 ne concernent que la prer                                                                                                    | mière connexion,                                                          |
| [ Elève ou responsable légal avec<br>EduConnect ]<br>EduConnect                                                                                                    | Les étapes 2, 3 et 4 ne concernent que la prer<br>une fois ton compte EDUCONNECT activé, il te s<br>ton identifiant et mot de passe EDUCONNECT p                                                                                                    | mière connexion,<br>suffira de renseigner<br>our t'authentifier sur l'ENT |
| [ Elève ou responsable légal avec<br>EduConnect ]<br>EduConnect<br>Activation du compte                                                                                                    | Les étapes 2, 3 et 4 ne concernent que la prer<br>une fois ton compte EDUCONNECT activé, il te s<br>ton identifiant et mot de passe EDUCONNECT p                                                                                                    | mière connexion,<br>suffira de renseigner<br>our t'authentifier sur l'ENT |
| [ Elève ou responsable légal avec<br>EduConnect ]<br>DEduConnect<br>Activation du compte<br>vous devez modifier                                                                                                    | <ul> <li>clique sur [ Se connecter ]</li> <li>Les étapes 2, 3 et 4 ne concernent que la prer<br/>une fois ton compte EDUCONNECT activé, il te s<br/>ton identifiant et mot de passe EDUCONNECT p</li> </ul>                                                                                                    | mière connexion,<br>suffira de renseigner<br>our t'authentifier sur l'ENT |
| [ Elève ou responsable légal avec<br>EduConnect ]<br>EduConnect<br>Activation du compte<br>vous devez modifier<br>votre mot de passe provisoire                                                                                                    | <ul> <li>clique sur [ Se connecter ]</li> <li>Les étapes 2, 3 et 4 ne concernent que la prer<br/>une fois ton compte EDUCONNECT activé, il te s<br/>ton identifiant et mot de passe EDUCONNECT p</li> <li>Choisis</li> <li>Un pouveau mot de passe</li> </ul>                                                                               | mière connexion,<br>suffira de renseigner<br>our t'authentifier sur l'ENT |
| [ Elève ou responsable légal avec<br>EduConnect ]<br>DEduConnect<br>Activation du compte<br>vous devez modifier<br>votre mot de passe provisoire<br>Nouveau mot de passe                                                                                                    | <ul> <li>clique sur [ Se connecter ]</li> <li>Les étapes 2, 3 et 4 ne concernent que la prer<br/>une fois ton compte EDUCONNECT activé, il te s<br/>ton identifiant et mot de passe EDUCONNECT p</li> <li>Choisis<br/>un nouveau mot de passe<br/>et confirme-le</li> </ul>                                                                 | mière connexion,<br>suffira de renseigner<br>our t'authentifier sur l'ENT |
| [ Elève ou responsable légal avec<br>EduConnect ]<br>Description EduConnect<br>Activation du compte<br>vous devez modifier<br>votre mot de passe provisoire<br>Nouveau mot de passe                                                                                                    | <ul> <li>clique sur [ Se connecter ]</li> <li>Les étapes 2, 3 et 4 ne concernent que la prer<br/>une fois ton compte EDUCONNECT activé, il te s<br/>ton identifiant et mot de passe EDUCONNECT p</li> <li>Choisis<br/>un nouveau mot de passe<br/>et confirme-le</li> </ul>                                                                 | mière connexion,<br>suffira de renseigner<br>our t'authentifier sur l'ENT |
| [ Elève ou responsable légal avec<br>EduConnect ]<br>DEduConnect<br>Activation du compte<br>Vous devez modifier<br>votre mot de passe provisoire<br>Nouveau mot de passe ()<br>(*                                                                                                    | <ul> <li>clique sur [ Se connecter ]</li> <li>Les étapes 2, 3 et 4 ne concernent que la prer<br/>une fois ton compte EDUCONNECT activé, il te s<br/>ton identifiant et mot de passe EDUCONNECT p</li> <li>Choisis<br/>un nouveau mot de passe<br/>et confirme-le</li> </ul>                                                                 | mière connexion,<br>suffira de renseigner<br>our t'authentifier sur l'ENT |
| [ Elève ou responsable légal avec<br>EduConnect ]<br>DECUCONNECT<br>Activation du compte<br>Vous devez modifier<br>votre mot de passe provisoire<br>Nouveau mot de passe<br>                                                                                                    | <ul> <li>clique sur [ Se connecter ]</li> <li>Les étapes 2, 3 et 4 ne concernent que la prer<br/>une fois ton compte EDUCONNECT activé, il te s<br/>ton identifiant et mot de passe EDUCONNECT p</li> <li>Choisis<br/>un nouveau mot de passe<br/>et confirme-le</li> </ul>                                                                 | mière connexion,<br>suffira de renseigner<br>our t'authentifier sur l'ENT |
| [ Elève ou responsable légal avec<br>EduConnect ]<br>DecluConnect<br>DecluConnect<br>Activation du compte<br>Vous devez modifier<br>vous devez modifier<br>vous devez modifier<br>vous devez modifier<br>vous devez modifier<br>()<br>()<br>()<br>()<br>()<br>()<br>()<br>()<br>()<br>()                                                                                                    | <ul> <li>clique sur [ Se connecter ]</li> <li>Les étapes 2, 3 et 4 ne concernent que la prer<br/>une fois ton compte EDUCONNECT activé, il te se<br/>ton identifiant et mot de passe EDUCONNECT p</li> <li>Choisis<br/>un nouveau mot de passe<br/>et confirme-le</li> </ul>                                                                | mière connexion,<br>suffira de renseigner<br>our t'authentifier sur l'ENT |
| [ Elève ou responsable légal avec<br>EduConnect ]                                                                                                    | <ul> <li>clique sur [ Se connecter ]</li> <li>Les étapes 2, 3 et 4 ne concernent que la prer<br/>une fois ton compte EDUCONNECT activé, il te s<br/>ton identifiant et mot de passe EDUCONNECT p</li> <li>Choisis<br/>un nouveau mot de passe<br/>et confirme-le</li> </ul>                                                                 | mière connexion,<br>suffira de renseigner<br>our t'authentifier sur l'ENT |
| [ Elève ou responsable légal avec<br>EduConnect ]<br>DecluConnect<br>DecluConnect<br>Activation du compte<br>Vous devez modifier<br>vous devez modifier<br>vous devez modifier<br>vous devez modifier<br>vous devez modifier<br>(<br>vous devez modifier<br>vous devez modifier<br>vous devez mo | <ul> <li>clique sur [ Se connecter ]</li> <li>Les étapes 2, 3 et 4 ne concernent que la prer<br/>une fois ton compte EDUCONNECT activé, il te s<br/>ton identifiant et mot de passe EDUCONNECT p</li> <li>Choisis<br/>un nouveau mot de passe<br/>et confirme-le</li> </ul>                                                                 | mière connexion,<br>suffira de renseigner<br>our t'authentifier sur l'ENT |
| [ Elève ou responsable légal avec<br>EduConnect ]                                                                                                    | <ul> <li>clique sur [ Se connecter ]</li> <li>Les étapes 2, 3 et 4 ne concernent que la prer<br/>une fois ton compte EDUCONNECT activé, il te s<br/>ton identifiant et mot de passe EDUCONNECT p</li> <li>Choisis<br/>un nouveau mot de passe<br/>et confirme-le</li> <li>Renseigne<br/>ta date de paissance</li> </ul>                     | mière connexion,<br>suffira de renseigner<br>our t'authentifier sur l'ENT |
| [ Elève ou responsable légal avec<br>EduConnect ]                                                                                                    | <ul> <li>clique sur [ Se connecter ]</li> <li>Les étapes 2, 3 et 4 ne concernent que la prer<br/>une fois ton compte EDUCONNECT activé, il te se<br/>ton identifiant et mot de passe EDUCONNECT p</li> <li>Choisis<br/>un nouveau mot de passe<br/>et confirme-le</li> <li>Renseigne<br/>ta date de naissance</li> </ul>                    | mière connexion,<br>suffira de renseigner<br>our t'authentifier sur l'ENT |
| [ Elève ou responsable légal avec<br>EduConnect ]                                                                                                    | <ul> <li>clique sur [ Se connecter ]</li> <li>Les étapes 2, 3 et 4 ne concernent que la prer<br/>une fois ton compte EDUCONNECT activé, il te se<br/>ton identifiant et mot de passe EDUCONNECT p</li> <li>Choisis<br/>un nouveau mot de passe<br/>et confirme-le</li> <li>Renseigne<br/>ta date de naissance</li> <li>Inutile d</li> </ul> | mière connexion,<br>suffira de renseigner<br>our t'authentifier sur l'ENT |
| [ Elève ou responsable légal avec<br>EduConnect ]                                                                                                    | <ul> <li>clique sur [ Se connecter ]</li> <li>Les étapes 2, 3 et 4 ne concernent que la prer<br/>une fois ton compte EDUCONNECT activé, il te s<br/>ton identifiant et mot de passe EDUCONNECT p</li> <li>Choisis<br/>un nouveau mot de passe<br/>et confirme-le</li> <li>Renseigne<br/>ta date de naissance</li> <li>Inutile d</li> </ul>  | mière connexion,<br>suffira de renseigner<br>our t'authentifier sur l'ENT |